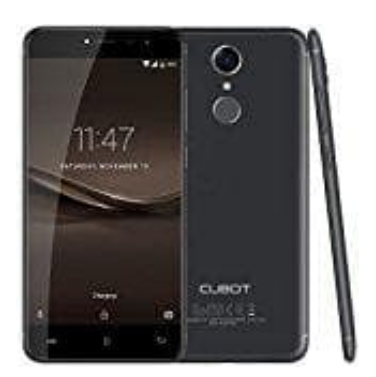

## **Cubot Note Plus (2017)**

## 4G Empfang einstellen

1. Wechsele zunächst in die Einstellungen und wähle den Punkt "Mobile Netze" oder "Mobile Netzwerke".

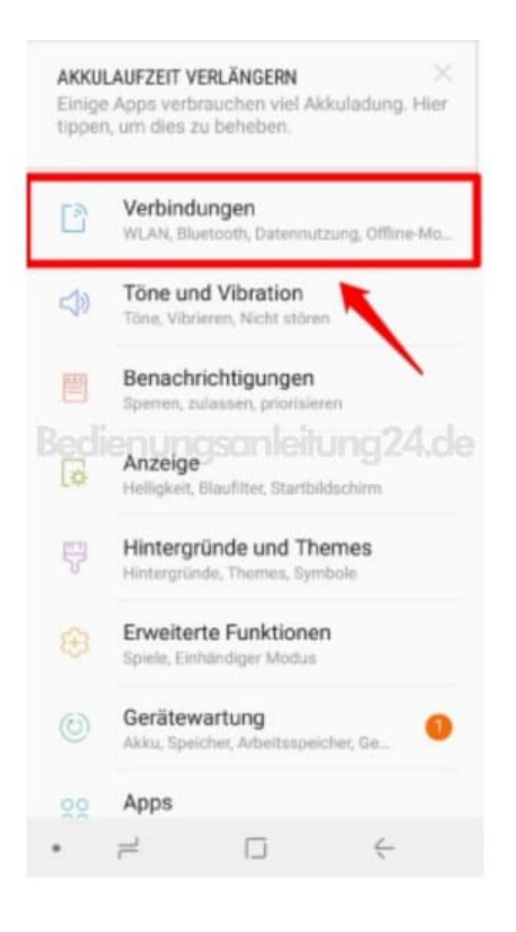

2. Hier tippst du nun auf den Eintrag "Verbindungen".

| <                     | MOBILE NE                                    | TZWERKE                                   |                 |
|-----------------------|----------------------------------------------|-------------------------------------------|-----------------|
| Die 1<br>bein<br>veru | Verwendung vo<br>n Roaming kan<br>rsachen.   | )<br>n mobilen Daten<br>n zusätzliche Kos | ten 🔿           |
| Vol<br>LTE<br>week    | LTE-Anrufe<br>Ionerte Telefo<br>er verfügtet | ros sklivieren,                           |                 |
| Net<br>4G/            | tzmodus<br>3G/2G (automa                     | itisch verbinden)                         |                 |
| Zug                   | gangspunkt<br>izbetreiber                    | egsanles                                  | ung24.de        |
|                       | 1                                            |                                           | <del>&lt;</del> |

3. Unter Verbindungen findest du den Eintrag "Netzmodus" oder "Netzwerkmodus".

Tippe diesen an und wähle den 4G Modus zum automatischen Verbinden.

| Phone in | na Beaml                  |                         |           |
|----------|---------------------------|-------------------------|-----------|
| Die V    | en-koamir<br>Verwendung v | ng<br>van mobilen Daten |           |
| beim     | n Roaming ka              | nn zusätzliche Koste    | en Caller |
| veru     | rsacrien.                 |                         |           |
| Vol      | TE-Anrufe                 |                         |           |
|          |                           | larder all arrests      |           |
| -        | n vernegoer.              |                         |           |
|          | 0.000.000.0               | automotion bund         | Index     |
| 4        | 6/36/26 (                 | automatisch ven         | oinden)   |
| 3        | G/2G (auto                | matisch verbind         | ien)      |
|          | dienur                    |                         | na24a     |
|          | 0.0                       |                         |           |
| N        | iur 3G                    |                         |           |
| N        | iur 3G                    |                         |           |
| N        | lur 2G                    |                         |           |
| N        | lur 3G                    |                         |           |
| N        | lur 2G                    |                         |           |
| N        | lur 3G                    |                         |           |
| Z        | lur 2G                    |                         |           |
| 2 2      | lur 2G                    |                         |           |
| N        | lur 2G                    |                         |           |
| N        | lur 2G                    |                         |           |
| N        | lur 2G                    |                         |           |

Im Netzmodus hast du die Möglichkeit, einzelne Netztechnologien ein- oder auszuschalten. In der Regel kannst du LTE, UMTS und GSM einzeln an- oder abwählen.

Diese PDF Anleitung wurde bereitgestellt von Bedienungsanleitung24.de Keine Haftung für bereitgestellte Inhalte. Die Richtigkeit der Inhalte wird nicht gewährleistet.